## Transfer Form, Completing – Receiving Manager

| When to use                     | Complete a Transfer form when an employee moves from a position in one organizational structure to a position reporting to a different manager in anot organizational structure (under a different Payroll Coordinator).                                                                                                    |  |  |
|---------------------------------|----------------------------------------------------------------------------------------------------|--|--|
|                                 | <ul> <li>If you are initiating the transfer, refer to: <u>Transfer - Sending Manager</u></li> <li>If you are the receiving manger/payroll coordinator of the transfer reviewing these instructions</li> </ul>                                                                                                    |  |  |
| Forms in Order of<br>Submission | <ol> <li><u>Create Position</u> or <u>Maintain Position</u> is processed by the department<br/>opening the position (the receiving manager in the Transfer form process)</li> <li>The transferring employee's manager initiates the transfer form, releases<br/>the employee from their department and indicates the name of the<br/>receiving manager in the form. This guide is meant for the Sending<br/>Manager, or initiator, of the transfer.</li> <li>The receiving manager gets the Transfer form as an item in their worklist.<br/>They open the transfer form and assign the transferring employee to a<br/>vacant and open position in their Org. unit (department). If a vacant and<br/>open position does not already exist in their department, they will need to<br/>complete a Create/Maintain Position form and submit it for approval.</li> </ol> |  |  |
|                                 | <ul> <li>Note: The initiator can track if the form completed workflow by using the request tracker. If the form doesn't say "Completed" under the Status than the form is still going through workflow. Initiators can also see who is reviewing the form in the request tracker under "Current Agent".</li> <li>Warning: The position in the new Org. Unit cannot be accessed by the current</li> </ul>                                                                                                    |  |  |
|                                 | Manager/Payroll Coordinator.                                                                                                    |  |  |
| Before you begin                | You will need the following information:                                                                                                    |  |  |
|                                 | <ul> <li>Effective date of action</li> <li>Action Reason</li> <li>New position number and details (position title, job, org unit, personnel area, personnel subarea, employee group, employee subgroup)</li> <li>Mail Code</li> <li>Work Schedule Rule</li> <li>Assignment Duration</li> <li>Percent Time Employed</li> <li>Hourly Rate or Semi-Monthly Pay Amount</li> <li>Cost Distribution</li> <li>Office Address and Phone Number</li> <li>A copy of the employee's offer letter</li> </ul>                                                                                                    |  |  |

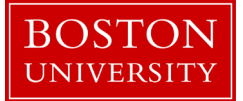

Incorrect information will result in longer processing times and may cause your form to be returned or rejected.

To prevent late payment to an employee, pay careful attention to the <u>form</u> <u>deadlines</u> and plan accordingly.

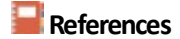

• Click <u>here</u> for the Data Dictionary

## Transfer Form – Receiving Manager: Step-by-Step

| Step | Action                                                                                                    |                                                                               |  |  |
|------|----------------------------------------------------------------------------------------------------|-------------------------------------------------------------------------------|--|--|
| 1    | Log into BUWorks using your BU login and Kerberos password at the following URL: <u>https://ppo.buw.bu.edu</u>                                                                                                    |                                                                               |  |  |
| 2    | Click on the Worklist tab                                                                                                    |                                                                               |  |  |
| 3    | Click on the Transfer item in the worklist. If it does not appear in your worklist, confirm via the <u>Request Tracker</u> that you are listed as the Current Agent. If you are, refresh your worklist.<br><b>Result:</b> The transfer form opens in a new window and displays the transferring employee's current employment details.         |                                                                               |  |  |
| 4    | 4     Review the Transfer Effective Date.       IF the field       THEN                                                                                                    |                                                                               |  |  |
|      |                                                                                                    |                                                                               |  |  |
|      | Is accurate Proceed to the next step                                                                                                    |                                                                               |  |  |
|      | Requires updates                                                                                                    | Requires updates  • Click the Change Effective Date button                    |  |  |
|      |                                                                                                    | Make any necessary updates                                                    |  |  |
|      |                                                                                                    | Proceed to the next step                                                      |  |  |
| E    | <ul> <li>Note: If the current position was maintained then the effective date must be on, or before, Transfer form effective date. If the effective date on the OM form is after the effective date use on the Transfer form then updated changes will not display on the Transfer form.</li> <li>Review the Action Reason selected</li> </ul> |                                                                               |  |  |
| 5    |                                                                                                    |                                                                               |  |  |
|      | IF the field THEN                                                                                                    |                                                                               |  |  |
|      | Is accurate                                                                                                    | Proceed to the next step                                                      |  |  |
|      | Requires updates                                                                                                    | <ul><li>Make any necessary updates</li><li>Proceed to the next step</li></ul> |  |  |

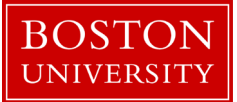

| Step | Action                                                                                                    |  |  |  |  |
|------|----------------------------------------------------------------------------------------------------|--|--|--|--|
| 6    | Select the employee's new position from the <b>New Position</b> dropdown menu.                                                                                                    |  |  |  |  |
|      | <b>Note:</b> If the position number does not appear in the dropdown, confirm the position is open by reviewing the maintain position form under 'Position Details', 'Recruitment/Hire Indicator'. If the position is marked as No/Remove recruitment or hire selection, process another Maintain Position form to open the position. The form will need to complete workflow prior to initiating the Transfer form again. |  |  |  |  |
|      | ✓ Result:                                                                                                    |  |  |  |  |
|      | <ul> <li>The Mail Code, Work Schedule, Basic Pay, Cost Distribution, Corporate Function, and<br/>Office Location fields appear.</li> </ul>                                                                                                    |  |  |  |  |
|      | • The following fields are populated with the information for the employee's new position:                                                                                                    |  |  |  |  |
|      | • New Job                                                                                                    |  |  |  |  |
|      | • New Org. Unit                                                                                                    |  |  |  |  |
|      | New Pers. Area                                                                                                    |  |  |  |  |
|      | <ul> <li>New Fers. Subarea</li> <li>New Emp. Group</li> </ul>                                                                                                    |  |  |  |  |
|      | <ul> <li>New Emp. Subgroup</li> </ul>                                                                                                    |  |  |  |  |
| 7    | Confirm the following fields for the new position are accurate:                                                                                                    |  |  |  |  |
|      | o New Job                                                                                                    |  |  |  |  |
|      | <ul> <li>New Org. Unit</li> </ul>                                                                                                    |  |  |  |  |
|      | • New Pers. Area                                                                                                    |  |  |  |  |
|      | <ul> <li>New Pers. Subarea</li> </ul>                                                                                                    |  |  |  |  |
|      | • New Emp. Group                                                                                                    |  |  |  |  |
|      | <ul> <li>New Emp. Subgroup</li> </ul>                                                                                                    |  |  |  |  |
|      | If they are not, cease processing and contact HR Compensation ( <u>hrcomp@bu.edu</u> )                                                                                                    |  |  |  |  |
| 8    | Enter the mail code for the new position in the <b>New Mail Code</b> field.                                                                                                    |  |  |  |  |
|      | <b>(i)</b> Information: If you don't know the mail code, click the $\Box$ icon to the right of the entry field. This will open a pop-up to search for the mail code.                                                                                                    |  |  |  |  |
| 9    | In the <b>Work Schedule</b> section, select the appropriate <b>Work Schedule Rule</b> from the dropdown menu.                                                                                                    |  |  |  |  |

| Step | Action                                                                                                    |                             |                                                                                                    |  |
|------|----------------------------------------------------------------------------------------------------|-----------------------------|----------------------------------------------------------------------------------------------------|--|
| 10   | In the <b>Work Schedule</b> section:                                                                                                    |                             |                                                                                                    |  |
|      | IF the employee is                                                                                                    |                             | THEN                                                                                                    |  |
|      | Full-time                                                                                                    | Proc                        | eed to the next step                                                                                                    |  |
|      | Part-time                                                                                                    | Ente<br>field               | r the percent time of employment in the <b>Percent Time Employed</b>                                                                                                    |  |
| 11   | In the Work Schedule s                                                                                                    | ection                      | , select the Assignment Duration from the dropdown menu.                                                                                                    |  |
| 12   | In the <b>Work Schedule</b> section:                                                                                                    |                             |                                                                                                    |  |
|      | IF the position is                                                                                                    | •                           | THEN                                                                                                    |  |
|      | Exempt (semi-monthly paid)                                                                                                    |                             | Proceed to the next step                                                                                                    |  |
|      | Non-Exempt (hourly p                                                                                                    | aid)                        | Confirm the hours per week are correct. If they are not, cease<br>processing the form and process a Maintain Position form. Note<br>the hours per week in the Weekly Work Schedule field and note in<br>the <b>Comments</b> the Work Schedule Rule needs to be changed by<br>Compensation. |  |
| 13   | In the <b>Basic Pay</b> section, select the <b>Pay Scale Level</b> from the dropdown menu. This is typically 00 or 01, unless the position is represented by L615-SvcMaint.<br><b>1</b> Information: When a Pay Scale Level is changed for Personnel Subarea L615-SvcMaint, the associated bourly rate is auto-populated |                             |                                                                                                    |  |
| 14   | In the Basic Pay section:                                                                                                    |                             |                                                                                                    |  |
|      | IF                                                                                                    |                             | THEN enter                                                                                                    |  |
|      | The position is non-ex<br>(hourly paid)                                                                                                    | empt                        | The hourly rate in the <b>Hourly Rate</b> field.                                                                                                    |  |
|      | The position is exemption (monthly paid)                                                                                                    | t                           | The semi-monthly amount in the <b>Amt Per Pay Period</b> field.                                                                                                    |  |
| 15   | Click the <b>Recalculate Salary</b> button.                                                                                                    |                             |                                                                                                    |  |
|      | <b>Result:</b> the Estimate scale level and pay peri as expected, double che                                                                                                    | ed Ann<br>iod am<br>eck the | ual Salary field updates with the annual salary based on the new pay<br>ount and assignment duration of the position. If this amount is not<br>e information entered into the form and the assignment duration.                                                                            |  |

| Step | Action                                                                                                    |                                                                                                    |  |
|------|----------------------------------------------------------------------------------------------------|----------------------------------------------------------------------------------------------------|--|
| 16   | Review the <b>Cost Distribution</b> section for accuracy:                                                                                                    |                                                                                                    |  |
|      | IF                                                                                                    | THEN                                                                                                    |  |
|      | Changes are need                                                                                                    | led Proceed to the next step                                                                                            |  |
|      | No changes are n                                                                                                    | eeded Select No Change in the Reason for Change dropdown and skip to Step 20                                            |  |
| 17   | Select the reason f                                                                                                    | or changing the cost distribution from the <b>Reason for Change</b> dropdown menu.                                      |  |
| 18   | <ul> <li>Complete the cost distribution fields in the New Entries section:</li> <li>Cost Center, as applicable</li> <li><i>Information:</i> If you don't know the cost center, click the button in the Cost Center field to search for the cost center.</li> <li>Order Number, as applicable</li> <li>WBS Element, as applicable</li> <li>Percentage <ul> <li><i>Warning:</i> The Total Percentage field must equal 100%.</li> </ul> </li> <li>End Date <ul> <li>Information: If the end date is invalid, it will be highlighted in red and must be changed. This is typically due to the end date entered on the form not matching the end date of the account to be charged.</li> </ul> </li> </ul> |                                                                                                    |  |
|      | Option                                                                                                    | Description                                                                                                    |  |
|      | Delete                                                                                                    | Delete a line of the distribution                                                                                       |  |
|      | 🛐 Reset 🛓                                                                                                    | Restore the distribution settings to how they initially appeared on the form prior to the changes you made              |  |
|      | Check                                                                                                    | Perform a check for formatting of the percent time entries up to two decimal places and populate the Description field. |  |
| 19   | Click the <b>Check</b> button to review percentages and populate the Description field. Confirm the cost distribution is correct based on the Description.                                                                                                    |                                                                                                    |  |

| Step | Action                                                                                                    |                          |  |  |  |  |
|------|----------------------------------------------------------------------------------------------------|--------------------------|--|--|--|--|
| 20   | Upload any relevant documentation in the <b>Attachments</b> section of the form. Please refer to the <u>matrix</u> if you need assistance determining what is required for attachments.                                                                     |                          |  |  |  |  |
|      | IF THEN                                                                                                    |                          |  |  |  |  |
|      | There are documents to attach                                                                                                    | Proceed to the next step |  |  |  |  |
|      | There are no documents to attach                                                                                                    | Proceed to Step 27       |  |  |  |  |
|      | <b>Warning:</b> do not include attachments containing sensitive information such as social security number, date of birth, etc.                                                                                                    |                          |  |  |  |  |
| 21   | Click the <b>Browse</b> button in the <b>Attachments</b> section.                                                                                                    |                          |  |  |  |  |
|      | <b>Result:</b> The <b>Open</b> window appears.                                                                                                    |                          |  |  |  |  |
| 22   | Navigate to the appropriate file on your computer.                                                                                                    |                          |  |  |  |  |
| 23   | Click the title of the file.                                                                                                    |                          |  |  |  |  |
| 24   | Click the <b>Open</b> button.                                                                                                    |                          |  |  |  |  |
|      | <b>Result:</b> The filename appears in the <b>Select File:</b> field.                                                                                                    |                          |  |  |  |  |
| 25   | Click the Attach File button.                                                                                                    |                          |  |  |  |  |
|      | <b>Result:</b> The file now appears in the <b>Attachments</b> table.                                                                                                    |                          |  |  |  |  |
| 26   | Repeat steps 21-25 for each attachment.                                                                                                    |                          |  |  |  |  |
| 27   | Enter additional information in the <b>Comments</b> section for both future reference and to provide additional details to the approvers. This may include comments related to discussions with the manager, your Talent Recruitment Services contact, etc. |                          |  |  |  |  |
| 28   | Click the <b>Review</b> button at the bottom of the page. This will check for errors on the form.                                                                                                    |                          |  |  |  |  |
|      | <b>Result:</b> Error messages appear at th                                                                                                    | e top of the form.       |  |  |  |  |
| 29   | Review the form for accuracy.                                                                                                    |                          |  |  |  |  |

| Step | Action                                                                                                    |                                |  |  |
|------|----------------------------------------------------------------------------------------------------|--------------------------------|--|--|
| 30   |                                                                                                    |                                |  |  |
|      | IF the form                                                                                                    | THEN                           |  |  |
|      | Is accurate                                                                                                    | Click the <b>Submit</b> button |  |  |
|      | Requires updates                                                                                                    | • Click the <b>Back</b> button |  |  |
|      |                                                                                                    | Make any necessary updates     |  |  |
|      |                                                                                                    | Return to step 28              |  |  |
|      | <b>Result:</b> The form is submitted for approval via workflow. You can track the form progress through <u>Request Tracker</u> . You will receive an email notification when the form is approved.                                                                                                    |                                |  |  |
|      | <b>Warning:</b> Being able to submit the form does not mean the action is error free. A crash will show in the Request Tracker with the current agent "SAP" and a status of "Correction". If an error exists, the form will crash and HR Information Systems will receive an automatic notification (ticket). No action is required on the part of the initiator; HRIS will follow up if additional information is needed. HR Information Systems will resolve the issue as soon as possible. Payroll critical items are handled first. |                                |  |  |